# K-SMAPY I

# 学生利用ガイドブック

(就職)

もっと日本を。もっと世界へ。

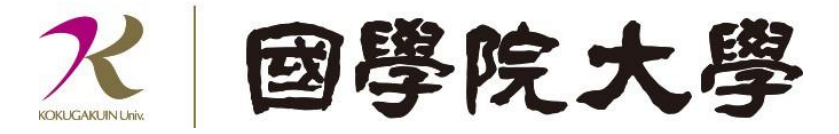

学生用(就職)マニュアル目次

## 1.就職

| 進路希望登録     | P.1                                                           |
|------------|---------------------------------------------------------------|
| セミナー申込     | P.5                                                           |
| 面談予約       | P.8                                                           |
| OBOG・就活体験記 | P.11                                                          |
| キャリタス UC   | P.13                                                          |
| 就職活動報告     | P.14                                                          |
|            | 進路希望登録<br>セミナー申込…<br>面談予約<br>OBOG・就活体験記<br>キャリタス UC<br>就職活動報告 |

# 1進路希望登録

[進路希望登録]では、求職の意思確認や進路希望区分を登録することができます。進路希 望登録に応じて、キャリアサポート課・たまプラーザ事務課から就職活動に関連するお知 らせをタイムリーに受け取ることが可能です。

#### <注意事項>

[進路希望登録]を完了していない場合は、[面談予約]を利用することができません。

①ログイン後のホーム画面より [就職] → [進路希望登録] をクリックします。

|                             | ТОР                            |
|-----------------------------|--------------------------------|
| 共通 - 教務 - 履修関連 - 資格・成績・出欠 - | 就職 -                           |
| 重要期限あり                      | <b>就職</b><br>准務差望登録            |
| 重要情報はありません。                 | セミナー申込<br>面談予約                 |
| 日表示    月表示                  | 1 OBOG・就活体験記           キャリタスUC |
|                             | - 就職活動報告                       |
| 更 ロファイ<br>ル                 | 予定はありません。                      |

②進路希望登録一覧の画面が表示されます。

登録回数の欄、[20XX 年度卒 1回目]をクリックします。

| 進路希望登録一覧 |  |                    |                     |
|----------|--|--------------------|---------------------|
|          |  |                    |                     |
|          |  | 登録回数               | 登録期限                |
|          |  | <u>2027年度卒 1回目</u> | 2025/03/31(月) 00:00 |

K-SMAPY II 学生操作マニュアル(就職)

③進路希望登録の画面が表示されます。

|   | $\left( \cdot \right)$ | - 求職の意思確認                                                                                               |      |
|---|------------------------|----------------------------------------------------------------------------------------------------|------|
| Α |                        | 求職の意思確認を登録(変更)する場合は、下のリストから選択してください。                                                                    |      |
|   |                        | 求職の意思あり ▼                                                                                               |      |
|   | ~                      | 進路希望区分                                                                                                  |      |
| В |                        | 学生は全員登録が必要です。進路希望の分野を必ず登録してください。<br>なお、上記の「求職の意思確認」で「未定」の方は「未定」。「求職しない」方は「希望しない」を選択してください。<br>進路希望区分を選択 |      |
|   |                        | 順位                                                                                                    | 進路種別 |
|   |                        | 指定されていません                                                                                               |      |
|   | π                      | 元に戻す                                                                                                    | O確定  |

A 求職の意思確認:求職の意思確認の登録と変更ができます。

**B**\_進路希望区分:進路種別(企業・公務員・教員・神職・進学・未定・希望しない)の登録ができます。

④A 求職の意思確認で[▼]をクリックして選択します。

| <ul> <li>         ▼ 求職の意思確認      </li> </ul> |
|----------------------------------------------|
| 求職の意思確認を登録(変更)する場合は、下のリストから選択してください。         |
| 求職の意思あり                                      |
| 求職の意思あり                                      |
| 求職しない                                        |
| 未定                                           |
|                                              |

| <注意事項>           |                      |
|------------------|----------------------|
| [求職しない]を選択した場合は、 | [面談予約]を利用することができません。 |

⑤B進路希望区分の[進路希望区分を選択]をクリックします。

| ▼ 進路希望区分                                                                                                |
|----------------------------------------------------------------------------------------------------|
| 学生は全員登録が必要です。進路希望の分野を必ず登録してください。<br>なお、上記の「求職の意思確認」で「未定」の方は「未定」。「求職しない」方は「希望しない」を選択してください。<br>進路希望区分を選択 |
| 順位           指定されていません                                                                                  |
| 元に戻す                                                                                                    |

⑥進路希望区分選択画面が表示されます。

選択肢より進路種別を選び[〇確定]をクリックします。

| 00·00)<br>進路希望区分選択 |                                                                                                    |  |
|--------------------|----------------------------------------------------------------------------------------------------|--|
| 進路種別 🧹             | 選択してください                                                                                                    |  |
| <<br>              | <ul> <li>選択してください</li> <li>企業</li> <li>公務員</li> <li>教員</li> <li>神職</li> <li>進学</li> <li>未定</li> <li>希望しない</li> </ul> |  |

⑦選択した進路種別が表示されます。 ※本マニュアルでは第1希望[企業]を選択[〇確定]をクリックします。

|      | 順位      |        | 進路種別 |
|------|---------|--------|------|
|      | 第1希望    | ≡10:企業 |      |
| ☆ 選択 | 尺した行を削除 |        |      |
|      |         |        |      |
| こ戻す  |         |        | ○ 確定 |

⑧[✓OK]をクリックします。

|                  | × | l |
|------------------|---|---|
| 🕝 確定します。よろしいですか? |   |   |
| → OK × キャンセル     |   | ŀ |

⑨進路希望登録一覧の進路希望区分の登録状況欄で「登録済」と表示されます。

| 更新日時 | 登録状況 |
|------|------|
|      | 登録済  |

#### <注意事項>

「未定」を選択する場合も[〇確定]をクリックして「登録済」まで手続きをしてください。

#### ※進路種別の変更について

変更する区分に図を入れ、[選択した行を削除]をクリックして削除をし、進路希望登録の手順⑤~⑧ (P.4~5) を参考に登録をしてください。

|    | 順位      |          |
|----|---------|----------|
|    | 第1希望    | ☰ 10:企業  |
|    | 第2希望    | ■20:公務員  |
|    | 第3希望    | ☰ 30: 教員 |
| 會選 | Rした行を削除 |          |

※進路種別の希望順位変更について

並び替え欄の [↑] [↓] で変更ができます。

| 進路種別 | 並べ替え |
|------|------|
|      | Ţ    |
|      | 1    |
|      | 1    |

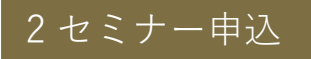

[セミナー申込]では、就職に関連するセミナーやイベントの申し込みをすることができます。

①ログイン後のホーム画面より [就職] → [セミナー申込] をクリックします。

| 共通 - 教務 - 履修関連 - 資格・成績・出欠 - 家 | 職 -                                                                    |
|-------------------------------|------------------------------------------------------------------------|
| 重要期限あり                        | <b>X政</b><br>生路希望登録                                                    |
| 重要情報はありません。                   | セミナー申込                                                                 |
| 日表示                           | DBOG·就活体験記                                                             |
| 1                             | キャリタスUC /ヨン /ゴン / ゴン / ゴン / ゴン / 「 · · · · · · · · · · · · · · · · · · |
|                               | 終日                                                                     |
| 更 ロファイ                        | 予定はありません。                                                              |

②セミナー一覧の検索項目画面が表示されます。

検索項目に入力もしくは、☑を選択後、〔表示〕をクリックします。

| セミナー一覧 |                                       | セミナー申込 [Ssg002] |
|--------|---------------------------------------|-----------------|
| フリーワード | セミナー名称、セミナー内容、業種名称、職種名称、地域名称、企業名称から検索 |                 |
| 開催年月   | 年 月                                   |                 |
| 申込可否   | ■申込期間内のセミナーのみ表示( □申込不要のセミナーも含む )      |                 |
| 定員     | 定員に残があるセミナーのみ表示 (満員 (中込可) セミナーも含む)    |                 |
| 受付状況   | 受付終了を含む                               |                 |
| 申込状況   | すべて対象 申込済 申込無し                        | Q 表示            |

上記画像のように全て入力項目を空欄、かつ「申込状況」を「すべて対象」で選択肢「表示」をクリックすると、現在参加受付中の全てのセミナーを一覧表示することができます。

③セミナー一覧が表示されます。参加を希望する[セミナー名称]をクリックします。

| 開催日 ≎         | 形式 ◊   | セミナー名称 ♀       |
|---------------|--------|----------------|
| 2025/03/03(月) | 講習会    | 企業セミナー         |
|               | 企業セミナー | <u>就活ガイダンス</u> |
|               |        |                |

#### ④セミナー詳細一覧画面が表示されます。

参加を希望するセミナーの申込欄の[する]をクリック後、[〇確定]をクリックします。

| <u>セミナー一覧</u> ・セミナー | <u>・ミナー一覧</u> <b>・セミナー詳細一覧</b> セミナー申込 [Ssg002] |                  |                        |        |    |        |      |      |          |
|---------------------|------------------------------------------------|------------------|------------------------|--------|----|--------|------|------|----------|
| 就活ガイダンス (2024       | 4/11/25(月) 00:                                 | 00~2024/12/07(土) | 00:00)                 |        |    |        |      |      |          |
| ) ~ F               |                                                |                  |                        |        |    |        |      | 3    | 保存 ■ 列選択 |
| 申込                  | 出席状況                                           | 開催日              | 開催時間                   | 会場     | 備考 | 添付ファイル | 定員   | 残    | 詳細       |
| するしない               |                                                | 2024/12/06(金)    | $10:00 \sim 12:00$     | WEB    |    |        | 500名 | 500名 | 詳細       |
| するしない               |                                                | 2024/12/06(金)    | $10{:}00 \sim 12{:}00$ | 2104教室 |    |        | 500名 | 500名 | 詳細       |
| するしない               |                                                | 2024/12/07(土)    | $10{:}00 \sim 12{:}00$ | WEB    |    |        | 500名 | 500名 | 詳細       |
|                     | 3# (1/1) ** ** 1 ** ** 10 *                    |                  |                        |        |    |        |      |      |          |
|                     |                                                |                  |                        | O 確2   | ŧ  |        |      |      |          |

# ⑤[√OK]ボタンをクリックします。

| 2104教室           |
|------------------|
| WEB              |
| 3                |
| 🕝 確定します。よろしいですか? |
| ✓ OK × キャンセル     |
|                  |
|                  |
|                  |

⑥申込が確定したセミナーは「セミナー一覧」画面の申込状況欄に「申込済」が表示されます。

| 申込期間 ♀                                                  | 受付状況 ◊ | 定員 ◊ | 申込状況 ◊ |
|---------------------------------------------------------|--------|------|--------|
| 2025/02/28(金) 00:00 ~ 2025/03/14(金) 00:00               | 受付中    | 残あり  | 申込済    |
| $2025/02/01(\pm)\;00{:}00\sim 2025/03/01(\pm)\;00{:}00$ | 受付中    |      |        |
| ▼                                                       |        |      |        |

# ⑦申込済のセミナーをキャンセルする場合は、「セミナー詳細一覧画面」で 申込欄の[しない]をクリック後、[〇確定]をクリックします。

<u>セミナー一覧</u> + セミナー詳細一覧 就活ガイダンス (2024/11/25(月) 00:00~2024/12/07(±) 00:00)

| 申込    | 出席状況 | 開催日           | 開催時間               | 会場            | 備者         | 添付ファイル     | 定員   | 残    |       |
|-------|------|---------------|--------------------|---------------|------------|------------|------|------|-------|
| するしない |      | 2024/12/06(金) | 10:00 ~ 12:00      | WEB           |            | 1999 V 199 | 500名 | 500名 | 詳細    |
| するしない |      | 2024/12/06(金) | $10:00 \sim 12:00$ | 2104教室        |            |            | 500名 | 500名 | 8#1   |
| するしない |      | 2024/12/07(土) | $10:00 \sim 12:00$ | WEB           |            |            | 500名 | 500名 | · 書業者 |
|       |      |               | 3件                 | (1 / 1) 14 <4 | 1 🕨 🖬 10 🗸 | •          |      |      |       |

セミナー申込 [Ssg002]

⑧キャンセルが確定した場合は「セミナー一覧」画面の申込状況欄が「申込済」から空欄 に変更されます。

| 申込期間 ◊                                    | 受付状況 ◊ | 定員 ◊ | 申込状況 ◊ |
|-------------------------------------------|--------|------|--------|
| 2025/02/28(金) 00:00 ~ 2025/03/14(金) 00:00 | 受付中    | 残あり  |        |
|                                           |        |      |        |

# 3 面談予約

[面談予約]では、個人面談の予約をすることができます。キャリアアドバイザーから進路 相談全般の他、模擬面接等、実践的なアドバイスを受けることができます。

| 〈注意事項〉               |                 |
|----------------------|-----------------|
| [進路希望登録]を完了していない場合は、 | [面談予約]を利用できません。 |

①ログイン後のホーム画面より [就職] → [面談予約] をクリックします。

| 共通 - 教務 - 履修関連 - 資格・成績・出欠 -  | 扰職 ▼                     |  |
|------------------------------|--------------------------|--|
| 重要期限あり                       | 就職                       |  |
| 重要情報はありません。                  | セミナー申込<br>商誌予約           |  |
| 日表示月表示                       | OBOG·就活体験記               |  |
|                              | キャリタスUC<br>パヨン<br>就職活動報告 |  |
| 日本         時間割変         クラスプ | 終日                       |  |
| 更 ロファイ<br>ル                  | 予定はありません。                |  |

#### ②面談一覧の画面が表示されます。希望する面談の[予約]をクリックします。

| 実施期間                          | 空き状況 予約数/予約上限数 |     | 予約 |  |
|-------------------------------|----------------|-----|----|--|
| 2024/10/01(火) ~ 2025/03/31(月) | 空きあり           | 1/1 | 予約 |  |

③面談予約の画面が表示されます。面談可能な日には[○]または[△] が表示されます。 面談を希望する日の[○]または[△]をクリックします。

| <u>面談一覧</u> ,面談予約                                                                                                    |                                                                 |                                      |                             |                              |                               |                                  |                     |
|----------------------------------------------------------------------------------------------------|-----------------------------------------------------------------|--------------------------------------|-----------------------------|------------------------------|-------------------------------|----------------------------------|---------------------|
| ■記込名称:【テスト】キャリアアドバイザー面談<br>予約上限数:1回 予約数:0回 予約線切時間:12時間<br>実施期間:2024/10/01(火)00:00 ~ 2025/03/31(月)23<br>コメント:キャリアアドバイザーによる面談です。1日<br>りますので、WEB2本種図場合は、予約後にご運帰くだ<br>担当者:【すべて対象 ~ ~ ~ ~ ~ ~ ~ ~ ~ ~ ~ ~ ~ ~ ~ ~ ~ ~ ~ | 前(土曜日・日曜日・祝日<br>:59<br>1回、同時に保有出来る <sup>-</sup><br>さい。 当日キャンセルは | を含む)<br>予約数は1コマまでです。<br>される場合は必ずご連絡: | 形式について、対面(送<br>をお願いいたします。 当 | 谷キャンパス)・WEB(T<br>日の予約も電話か窓口で | eams)、どちらでも可能<br>承ります。 キャリアサオ | です。 お申し出がない場<br>ペート課 電話:03-5466・ | 合には対面での面談とな<br>0151 |
| ○予約可能時間帯あり △残席少 ×満席・                                                                                                    | 予約締切                                                            |                                      |                             |                              |                               |                                  | <b>0</b> 今月         |
|                                                                                                    | B                                                               | 月                                    | 火                           | 水                            | 木                             | 金                                | ±                   |
|                                                                                                    | 1                                                               | 2<br>×                               | 3                           | 4                            | 5                             | 6                                | 7                   |
|                                                                                                    | 8                                                               | 9                                    | -                           | -                            | -                             | -                                | -                   |

④選択をした日の面談予約状況が表示されます。

予約を希望する時間帯の[予約]をクリックします。

また、担当者の欄にキャリアアドバイザーの氏名が記載されます。氏名をクリックする と担当者プロフィールが表示されます(プロフィール登録済の場合のみ)。

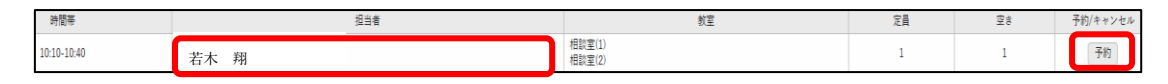

⑤[✓OK]をクリックします。

「予約しました」と画面に表示されたら申込が確定します。

|         | 相談室(2)   |
|---------|----------|
|         | 相談室(1)   |
|         | ×        |
| 🕝 予約しても | よろしいですか? |
| ✓ ОК ×  | : キャンセル  |
|         | 相談室(2)   |
|         | 相談室(1)   |

⑥予約が完了すると、予約した日に「×予約済」の文字が表示されます。[×予約済]をクリ ックすると予約状況が表示され、予約した時間帯が青帯で表示されます。

| 2           | 3          | 4   | 5      | 6  |    | 7  |          |
|-------------|------------|-----|--------|----|----|----|----------|
|             |            |     |        | ×  | 0  | C  | )        |
| 9           | 10         | 11  | 12     | 1: | 3  | 14 |          |
| -           | 0          | ×予約 | 句済     | -  | -  | C  |          |
| 16          | 17         | 18  | 19     | 20 | 0  | 21 |          |
| -           | -          | -   |        | -  | -  | -  |          |
|             |            |     |        |    |    |    |          |
| 時間帯         |            | 报当者 |        | 教室 | 定員 | 空き | 予約/キャンセル |
| 10:10-10:40 | -97-4- 433 |     | 相談室(1) |    | 1  | 0  | キャンセル    |

⑦予約をキャンセルする場合は、予約/キャンセル欄の[キャンセル]をクリックします。

| 時間帯         |      | 担当者 | 教室               | 定員 | 空き | 予約/キャンセル |
|-------------|------|-----|------------------|----|----|----------|
| 10:10-10:40 | 若木 翔 |     | 相談室(1)<br>相談室(2) | 1  | 0  | キャンセル    |

### ⑧[√OK]をクリックします。

「キャンセルしました」と画面に表示されたらキャンセルが確定します。

| -  | -           | -          | 20 |
|----|-------------|------------|----|
| 24 | キャンセルしてもよろし | ×<br>いですか? | 27 |
| 31 | ✓ OK × キャンセ | 2.14       | 3  |
|    |             |            |    |
| 7  | 8           | 9          | 10 |

<注意事項> 面談日当日のキャンセルは K-SMAPY II からはできません。 K-SMAPY II からキャンセルができない場合は、必ず下記キャリアサポート課へ電話で キャンセルの連絡をしてください。キャリアサポート課の開室時間は大学 HP 等で確認 をしてください。 ・キャリアサポート課:03-5466-0151

# 4 OBOG・就活体験記

[OBOG・就活体験記]では、OBOG(卒業生)の検索と先輩の就活体験記が参照できます。 ①ログイン後のホーム画面より[就職] → [OBOG・就活体験記] をクリックします。

|                             | ТОР                   |
|-----------------------------|-----------------------|
| 共通 - 教務 - 履修関連 - 資格・成績・出欠 - | 就職 -                  |
| 重要期限あり                      | <b>就職</b><br>進路希望登録   |
| 重要情報はありません。                 | セミナー申込<br>面談予約        |
| 日表示月表示                      | OBOG・就活体験記<br>キャリタスUC |
|                             | /ヨン/ヨン                |
| 掲示 時間割変 クラスプ<br>更 ロファイ<br>ル | 終日 予定はありません。          |

②企業検索条件設定画面が表示されます。

Г

検索条件を入力もしくは☑を選択後、[検索]をクリックします。

| ▼ 企業検索条件設定  |                  |                       |
|-------------|------------------|-----------------------|
| フリーワード 🥑    | 國學院大學            | (企業コード、企業名称、事業内容から検索) |
| 業種          | 業種検索             | 正常:0件 エラー:0件          |
|             | 業種 ≎             | メッセージ ◊               |
|             | 指定されていません        |                       |
| 所在地         | 地域検索             | 正常:0件 エラー:0件          |
|             |                  | メッセージ ◊               |
|             | 指定されていません        |                       |
| — 詳細条件を設定する | ]                |                       |
| 卒業生入社実績     | - 卒業生入社実績のある企業のみ |                       |
| お気に入り企業     | - お気に入り企業のみ      |                       |
|             |                  |                       |
| 並び順         | 企業名称 * 12 O      |                       |
| クリア         |                  | Q 検索                  |

K-SMAPY II 学生操作マニュアル(就職)

③検索結果が表示されます。該当の企業名称をクリックします。

| 國學院大學北海道短期大学部  |  |
|----------------|--|
| 國學院大學久我山中学校    |  |
| 國學院大學生活協同組合    |  |
| 一般財団法人國學院大學院友会 |  |
| 國學院大學附属幼稚園     |  |
| 國學院大學          |  |
|                |  |

④就職活動記録画面が表示されます。氏名欄に OBOG・先輩の氏名が表示されます。 氏名欄の名前をクリックします。

※就職活動記録がない場合は「対象データがありません。」と表示されます。

| 企業名称   | 國學院大學        |      |    |
|--------|--------------|------|----|
| 就職活動記録 |              |      |    |
| 就職活動年度 | 所属学科         |      | 氏名 |
| 2020   | 大学 文学部 日本文学科 | 若木 翔 |    |

⑤就職活動記録詳細が表示されます。

[1.就職活動体験記]欄でOBOG・先輩の就職活動体験記を確認できます。

| 就職活動年度                                                                                                    |                    |  |
|----------------------------------------------------------------------------------------------------|--------------------|--|
| 対象企業                                                                                                    | KK23002069 : 國學院大學 |  |
| 活動状況                                                                                                    |                    |  |
| 内定した職種                                                                                                    | その他                |  |
| 所属学科                                                                                                    | 大学 文学部 日本文学科       |  |
| 氏名                                                                                                    |                    |  |
| <ol> <li>1. 就職活動体験記</li> <li>※ここに OBOG・先輩が入力した就職活動体験記が表示されます。</li> <li>(例) 一次試験:面接官2名対学生1名/最終面接:面接官3名対学生1名</li> </ol> | <u>а</u>           |  |

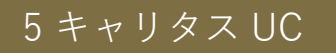

※[キャリタス UC]は K-SMAPY II とは別のシステムとなります。

[キャリタス UC]では、企業が本学向けに配信する求人情報を閲覧することができます。 ①ログイン後のホーム画面より「就職」→「キャリタス UC」をクリックします。

| K-SMAPYII                   |                     |
|-----------------------------|---------------------|
| 共通 - 教務 - 履修関連 - 資格・成績・出欠 - | 沈職 ▼                |
| 重要 期限あり                     | <b>就職</b><br>推脫希望容器 |
| 重要情報はありません。                 | セミナー申込<br>面談予約      |
| 日表示月表示                      | OBOG・就活体験記          |
|                             | キャリタスUC<br>就職活動報告   |
|                             | 終日<br>予定はありません。     |

②キャリタス UC のログイン画面が表示されます。

ユーザーID とパスワードを入力して[ログインする]をクリックしてください。

| 国学院大学   |              |                                                                                                    |                                         |
|---------|--------------|----------------------------------------------------------------------------------------------------|-----------------------------------------|
|         | Sent & Anna  | Constant of the second second s | 2023                                    |
| A CAR   |              | NUT I I                                                                                                    |                                         |
| N MARIA |              | ユーザーIDを入力してください                                                                                                    | 1 deser                                 |
|         | 1(27-1)      | パスワードを入力してください                                                                                                    |                                         |
| NON /   | 次回からユー       | ーザーID・パスワードの入力を省略(注意点を確認)                                                                                                    |                                         |
|         | Plane - with |                                                                                                    |                                         |
|         |              |                                                                                                    | 2 TOKAS                                 |
|         |              |                                                                                                    | and and and and and and and and and and |
|         |              |                                                                                                    |                                         |

ログインに必要なユーザーID とパスワードは、K-SMAPYIIの掲示一覧「キャリアサポート情報」に配信しています。

# 6 就職活動報告

[就職活動報告]では、内定状況、進路決定報告等が行うことができます。 ①ログイン後のホーム画面より[就職] → [就職活動報告] をクリックします。

|                                    | ТОР                              |
|------------------------------------|----------------------------------|
| 共通 - 教務 - 履修関連 - 資格・成績・出欠 -        | 就職 ▼                             |
| 重要期限あり                             | <b>就職</b><br>進路希望登録              |
| 重要情報はありません。                        | セミナー申込<br>面談予約                   |
| 日表示月表示                             | OBOG・就活体験記<br>キャリタスUC            |
| 現示<br>現示<br>時間割変<br>クラスプ<br>ロファイ ル | <u>駅棟注動報告</u><br>終日<br>予定はありません。 |

②就職活動報告選択の画面が表示されます。

[就職活動報告]または[進学・その他]をクリックします。

| 就職活動 | 報告選択          | 1           |          |   |  |
|------|---------------|-------------|----------|---|--|
| 就職   | 活動状況・         | 決定した進路先情報を報 | 告してください。 |   |  |
| 就    | 就職活動報告 進学・その他 |             |          |   |  |
| 登録   | 清一覧           |             |          |   |  |
|      |               | 活動年度 ◊      | 登録日      | 0 |  |
| 対    | 象データが         | ありません。      |          |   |  |
|      |               |             |          |   |  |
|      |               |             |          |   |  |
|      |               |             |          |   |  |
|      |               |             |          |   |  |

③[就職活動報告]を選択した場合は、就職活動報告の画面が表示されます。

※[進学・その他]を選択した場合は、就職活動報告の手順⑰ (P.23) 以降を確認してく ださい。

| Α | 活動年度 🗸       | 2024          |                 |                |
|---|--------------|---------------|-----------------|----------------|
|   |              | 企業を選択する / クリア |                 |                |
|   |              | 企業名称          |                 |                |
|   | <b>[</b>     | 主な業種          |                 |                |
|   |              | 検索に企業が存在しないた  | め、自分で企業情報を入力する。 |                |
|   |              | 企業情報を入力       |                 |                |
|   |              | 企業名称          |                 |                |
|   |              | 企業名称カナ        |                 |                |
|   |              | 業種            | 業種選択            |                |
|   |              |               | 業種              | メッセージ          |
| В | 活動対象企業 🗸     |               | 選択されていません。      |                |
| _ |              | 地域            | 地域選択 / クリア      |                |
|   |              | 企業郵便番号        |                 |                |
|   |              | 企業所在地         |                 | (都道府県市町村大字)    |
|   |              |               |                 | (丁目・字以下)       |
|   |              |               |                 | (マンション・ビル名 号室) |
|   |              | 企業電話番号        |                 |                |
|   |              | 企業EMAILアドレス   |                 |                |
|   | $\mathbf{X}$ | 企業URL         |                 |                |
|   |              | 企業フリーワード      |                 |                |
| С | 応募した職種 🖌     | 選択してください      |                 |                |
| D | 応募種別 🧹       | 選択してください      |                 |                |
|   | 応募した日        | 0             |                 |                |
| E | 求職状況 🗸       | 選択してください      |                 |                |
|   | 内定受諾日        | 0             |                 |                |
| F |              | 「選択してください     |                 |                |

[入力必須項目]

A 活動年度:活動した年度を選択します。

B 活動対象企業:活動対象の企業を入力します。

C 応募した職種:職種を選択します。

D応募種別:種別を選択します。

E 求職状況:「就職先として決定」か「内定獲得(就職活動継続中)」を選択します。

F決定した職種:「E求職状況」が「就職先として決定」の場合には入力必須です。

### ④A 活動年度を選択します。

実際に就職する年度ではなく、就職活動を行った年度を選択してください。 B 活動対象企業の[企業を選択する]をクリックします。

| 活動年度 🧹                                | 2024                          |
|---------------------------------------|-------------------------------|
|                                       | 企業を選択する                       |
|                                       | 企業名称                          |
|                                       | 主な業種                          |
|                                       | ──検索に企業が存在しないため、自分で企業情報を入力する。 |
|                                       | 企業情報を入力                       |
|                                       | 企業名称                          |
|                                       | 企業名称カナ                        |
|                                       | <b>業種</b> 業種選択                |
|                                       | 業種                            |
| (江) 사용 소풍 💼                           | 選択されていません。                    |
| //··································· | <b>地域</b> 地域選択 / クリア          |
|                                       | ◇業報価素早                        |

⑤企業検索(学生用)の企業検索条件設定画面が表示されます。

| 企業検索(学生用)  |                                  | e <b>x</b> |
|------------|----------------------------------|------------|
| ▼ 企業検索条件設定 |                                  |            |
| フリーワード     | 國學院大學 (企業コード、企業名称、事業内容から検索)      |            |
| 業種         | 業種検索 正常:0件 エラー:0件                |            |
|            | 業種 ◊     メッセージ ◊       指定されていません |            |
| 所在地        | 地域検索 正常:0件 エラー:0件                |            |
|            | 地域 ⇔ メッセージ ⇔ 指定されていません           |            |
| =詳細条件を設定する |                                  |            |
| 卒業生入社実績    | 卒業生入社実績のある企業のみ                   |            |
| お気に入り企業    | お気に入り企業のみ                        |            |
| 並び順        | 企業名称 * 12 0                      |            |
| クリア        | Q 検索                             |            |
|            |                                  |            |
|            |                                  |            |
|            |                                  |            |

企業検索(学生用)で該当企業が出てこない場合は、

「検索に企業が存在しないため、自分で企業情報を入力する」に図を入れて企業情報を入 力してください。入力後、就職活動報告の手順⑦(P.18)以降を参考に登録をしてくださ い。

|    | <b>~</b> | 検索に企業が存在しないため、 | 自分で企業情報を入力する。 |                |
|----|----------|----------------|---------------|----------------|
|    | _        | 企業情報を入力        |               |                |
| G  |          | 企業名称           |               |                |
| Н  |          | 企業名称カナ         |               |                |
|    | (        | 業種             | 業種選択          |                |
| 1  |          |                | 業種            | メッセージ          |
|    | l        |                | 選択されていません。    |                |
| J  |          | 地域             | 地域選択/クリア      |                |
| Κ  |          | 企業郵便番号         |               |                |
|    | (        | 企業所在地          |               | (都道府県市町村大字)    |
| L. |          |                |               | (丁目・字以下)       |
|    |          | ſ              |               | (マンション・ビル名 号室) |
| Μ  |          | 企業電話番号         |               |                |
| Ν  |          | 企業EMAILアドレス    |               |                |
| 0  |          | 企業URL          |               |                |
| Ρ  |          | 企業フリーワード       |               |                |

<u>G</u>企業名称:[入力必須]企業・団体の正式名称(株式会社、有限会社など含む) を入力します。

H企業名称カナ:企業・団体の名称をカタカナ(全角)で入力します。

|業種:[業種選択]をクリック後、業種を選択します。

」地域: [地域選択] をクリック後、都道府県を選択します。

K企業郵便番号:郵便番号7桁を半角数字(ハイフン不要)で入力します。

L企業所在地:企業・団体の本社所在地を入力します。

М 企業電話番号:企業・団体の電話番号を半角数字(ハイフン有)で入力します。

№ 企業 EMAIL アドレス:企業・団体の E-MAIL アドレスを半角英数字で入力します。

○ 企業 URL:企業・団体の URL を半角英数字で入力します。

P 企業フリーワード:企業・団体に関しての情報を自由に入力します。

| * > | 企業名称 ≎                        | 業種 ◊        |
|-----|-------------------------------|-------------|
|     | KK05607185:認定こども園園學院大學栃木二杉幼稚園 | 幼稚園型認定こども園  |
|     | KK17053413:國學院大學栃木高等学校        | 小・中・高校教員    |
|     | 02AFD00164:学校法人國學院大學          | 大学職員・教員     |
|     | KK13108102:國學院大學栃木中学校         | 小・中・高校教員    |
|     | KK21004098:國學院大學北海道短期大学部      | 大学職員・教員     |
|     | KK13027863:國學院大學久我山中学校        | 小・中・高校教員    |
|     | 02AFD0035B:國學院大學生活協同組合        | 未分類         |
|     | 02AFD000B8:一般財団法人國學院大學院友会     | 未分類         |
|     | KK01052446:國學院大學附属幼稚園         | 幼稚園・保育園     |
|     | KK23002069:國學院大學              | 大学職員・教員     |
|     |                               | 10件 (1 / 1) |

⑥企業検索(学生用)で検索した結果が表示されます。該当の企業をクリックします。

⑦C 応募した職種を [▼] をクリックして選択します。

| 応募した職種 💙 | 選択してください                 |
|----------|--------------------------|
| 応募種別 🥑   | 選択してください                 |
| 応募した日    | **ロック エリア総合職             |
| 求職状況 🧹   | 一般職                      |
| 内定受諾日    | 国家公務員総合職                 |
| 決定した職種   | 国家公務員一般職<br>国家公務員(専門職) ▼ |
|          |                          |

⑧ 応募種別を [▼]をクリックして選択します。

| 応募種別 🧹      | 選択してください                                      | • |
|-------------|-----------------------------------------------|---|
| 応募した日       | 選択してください                                      |   |
| 求職状況 😼      | <sup>300</sup> 戦リイトからの応募<br>企業・団体ホームページ等からの応募 |   |
| 内定受諾日       | 学内求人票からの応募<br>ハローワークからの応募                     |   |
| 決定した職種      | エージェントからの紹介                                   |   |
| 就職先として決定した日 | アルバイトからの応募<br>その他                             |   |
| 非正規雇用区分     | 選択してくたさい                                      |   |

⑨E 求職状況を [▼] をクリックして選択します。

| 求職状況 💙      | 選択してください                                                                        | Ť |
|-------------|---------------------------------------------------------------------------------|---|
| 内定受諾日       | 選択してください                                                                        | Γ |
| 決定した職種      | <ul> <li>         、職元として決定     </li> <li>         内定獲得(就職活動継続中)     </li> </ul> |   |
| 就職先として決定した日 | 0                                                                               |   |

⑩F決定した職種 [▼]をクリックし選択します。

| 決定した職種                | 選択してください    |   |
|-----------------------|-------------|---|
| 就職先として決定した日           | 選択してください    |   |
|                       | - 総合職       |   |
| 非止規雇用区分               | エリア総合職      |   |
| 配层先                   | 一般職         | h |
|                       | その他         | J |
| 従事する業種                | 国家公務員総合職    |   |
| #1.7% 14              | 国家公務員一般職    | Ē |
| <u> </u>              | 国家公務員 (専門職) |   |
| <b>山 ① 椎 と 一 イ 空銀</b> | □ 白営業と  ア武職 |   |

⑪その他項目に入力、もしくは選択できる箇所は選択します。

画面下部の[〇確定]をクリックします。

| OB・OG訪問が可能な場合 | a、学生が連絡しても良い連絡先を入力してください。 |
|---------------|---------------------------|
|               |                           |
|               |                           |
|               |                           |
|               | O 確定                      |

⑫[√OK]をクリックします。

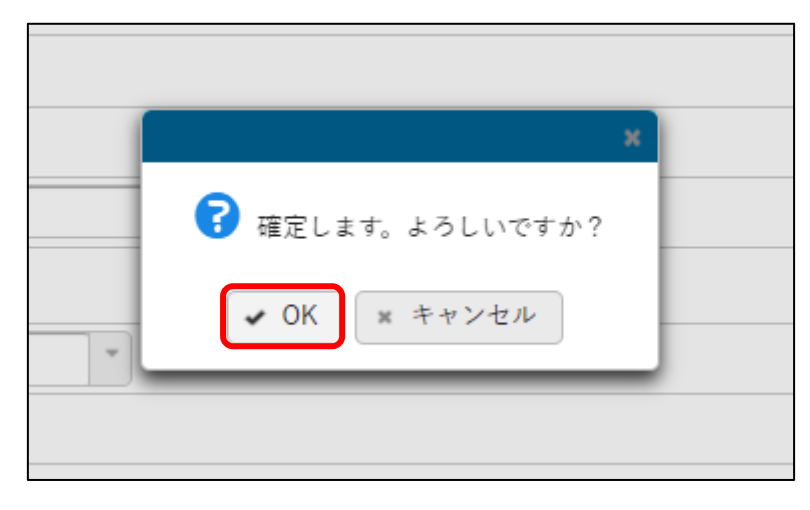

13就職活動記録登録画面に移行します。

| 就職活動報告選択→就職活動記録登録                                                                             |
|-----------------------------------------------------------------------------------------------|
| 就職活動記録の内容を公開しても良い場合は、以下の「公開する」にチェックを入れてください。<br>―                                             |
| 公開する                                                                                          |
| ※ 非公開 が表示されている設問は、他学生には公表されません。                                                               |
|                                                                                               |
| 公開する場合、就職活動記録について匿名または公開用氏名を利用しますか。                                                           |
| 利用する 公開用氏名 (匿名可):                                                                             |
|                                                                                               |
| 最終面接を経験した企業・団体                                                                                |
| (内定していなくてもOK)の就活体験記のご提供をお願いしております。                                                            |
| 提出いただいた就活体験記は個人情報は記載されずに、後輩学生へ公開されます。                                                         |
| 皆さんの体験が後輩たちの就活の大切な情報源・応援や支援になります。                                                             |
| 後輩のためにも、ぜひご協力をお願い致します。                                                                        |
|                                                                                               |
| ※上記「公開する」にチェックを入れないと、学生への公開ができません。必ずご確認ください。                                                  |
| また、沙神ケルノマ法ウノも坦ムは「沙神ズ私おケノム」「少神北汨ノナ「沙神ケルノマ法ウ」に五年ナン阿いいたノキナ                                       |
| また、汎戦元として決定した場合は「汎戦活動報告」内、「米戦状況」を「汎戦元として決定」に更新をお願いいたしま9。<br>(「市会磁復」での発発のチズナト、会後の進撃調査の社会とわれます) |
| ( 内定獲得」での登録のみですと、今後の進路調査の対象となります。)                                                            |

⑭各項目の選択、もしくは入力後、画面下部の[〇確定]をクリックします。

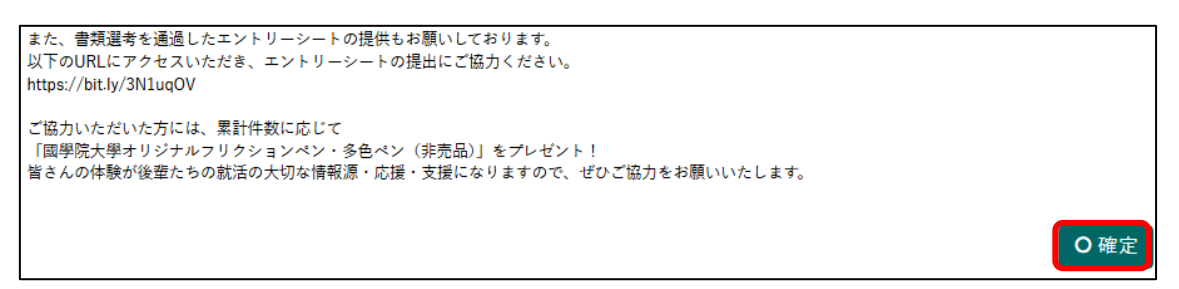

⑥就職活動報告選択画面の登録済一覧画面に登録内容が表示されます。

「就職先として決定」で登録した企業には王冠マークと黄色帯が表示されます。

| 登録済一覧     |        |               |       |           |          |
|-----------|--------|---------------|-------|-----------|----------|
|           | 活動年度 ◊ | 登録日 ≎         | 区分 \$ | 企業名/進学先 ◊ | 活動状況 ♀   |
| <u>لا</u> | 2024   | 2025/02/21(金) | 就職    | 國學院大學     | 就職先として決定 |

⑥[就職活動報告]の登録内容を修正する場合は、就職活動報告選択画面の報告欄[編集]を クリックし、就職活動報告の手順 P.17 以降を参考に登録をしてください。

| 活動状況 ♀   | 登録者 ◊ | 最終更新日時 ◊            | 報告 |
|----------|-------|---------------------|----|
| 就職先として決定 | 若木 花子 | 2025/02/26(水) 17:41 | 編集 |

<注意事項>

就職先として決定した場合は「就職活動報告」内、「求職状況」を「就職先として決定」 に更新をお願いいたします。

「内定獲得」での登録のみですと、今後の進路調査の対象となります。

| 卒業後の進路について、進学・その他を選択した場合は決決<br>活動年度 ✔ | E内容の詳細を記載してください。<br>2024 -                         |                                       |
|---------------------------------------|----------------------------------------------------|---------------------------------------|
| 就職外区分 🗸                               | 選択してください 🔹 🗒 最終進路として決定する 📩                         |                                       |
| 理由                                    |                                                    |                                       |
|                                       | 進学先を選択する     / クリア       検索に進学先が存在しないため、自分で進学先情報を2 | 力する。                                  |
|                                       | 進学先名称                                              |                                       |
|                                       | 進学先名称カナ<br>進学先所在地域 地域選択 / クリフ                      | ,                                     |
| <u>ини</u> н-                         | 進学先郵便番号                                            |                                       |
| 進子元                                   | 進学先所在地                                             | (都道府県市町村大字)<br>(丁目・字以下)<br>(マンション・ビル名 |
|                                       | 進学先電話番号                                            |                                       |
|                                       | 進学先EMAILアドレス                                       |                                       |
|                                       | 進学先JRL<br>進学先フリーワード                                |                                       |
|                                       |                                                    |                                       |

⑪[進学・その他]をクリックした場合、進学・その他報告の画面が表示されます。

[入力必須項目]

Q活動年度:活動した年度を選択します。

R 就職外区分:就職外区分(進学・未就職・留年等)を選択します。

S 進学先:「R 就職外区分」を選択後、入力します。 18Q活動年度を選択します。

R 就職外区分を選択します。

最終進路として決定の場合、就職外区分の[□最終進路として決定する]に図を入れます。

| 卒業後の進路について、進学・その他を選択した場合は決定内容の詳細を記載してください。 |                                                                                |  |  |
|--------------------------------------------|--------------------------------------------------------------------------------|--|--|
| 活動年度 🤟                                     | 2024                                                                           |  |  |
| 就職外区分 🧹                                    | 選択してください<br>選択してください                                                           |  |  |
| 理由                                         | <ul> <li>進学(大学院)</li> <li>進学(学部)</li> <li>進学(海外留学)</li> <li>進学(東攻科)</li> </ul> |  |  |
|                                            | 進学(専門学校)<br>進学(その他)<br>進学(法科大学院)<br>進学先情報を入力                                   |  |  |

19S進学先検索で進学先が出てこない場合は、

「検索に進学先が存在しないため、自分で進学先情報を入力する」に**図**を入れて進学先情 報を入力してください。

|   | ✔ 検索に進学先が存在しないた | め、自分で進学先情報を入力する。   |                |
|---|-----------------|--------------------|----------------|
|   | 進学先情報を入力        |                    |                |
| Т | 進学先名称           |                    |                |
| U | 進学先名称カナ         |                    |                |
| V | 進学先所在地域         | ┃ 地域選択 ┃ / ┃ クリア ┃ |                |
| N | 進学先郵便番号         |                    |                |
|   | 進学先所在地          |                    | (都道府県市町村大字)    |
| X |                 |                    | (丁目・字以下)       |
|   |                 |                    | (マンション・ビル名 号室) |
| Y | 進学先電話番号         |                    |                |
| Z | 進学先EMAILアドレス    |                    |                |
| a | 進学先URL          |                    |                |
| b | 進学先フリーワード       |                    |                |
|   |                 |                    |                |

K-SMAPY II 学生操作マニュアル(就職)

▼進学先名称:[入力必須]進学先の正式名称を入力します。

∪進学先名称カナ:進学先の名称をカタカナ(全角)で入力します。

∨進学先所在地域: [地域選択]をクリック後、都道府県を選択します。

₩進学先郵便番号:郵便番号7桁を半角数字(ハイフン不要)で入力します。

×進学先所在地:進学先の所在地を入力します。

Y進学先電話番号:進学先の電話番号を半角数字(ハイフン有)で入力します。

Z進学先 EMAIL アドレス:進学先の E-MAIL アドレスを半角英数字で入力します。

a 進学先 URL:進学先の URL を半角英数字で入力します。

b 進学先フリーワード:進学先に関しての情報を自由に入力します。

⑩その他項目に入力、もしくは選択できる箇所は選択後、画面下部の[〇確定]をクリックします。

| ~ |     |
|---|-----|
|   | )確定 |

②[✓OK]をクリックします。

|        | x - / () / () / () / () / () / () / () / |
|--------|------------------------------------------|
| 地域選択 / | 了 確定します。よろしいですか? ✓ OK ★ キャンセル            |
|        | (都道府県市町村大字)<br>(丁目・字以下)                  |

22就職活動報告選択画面の登録済一覧画面に登録内容が表示されます。

「最終進路として決定する」で登録した進路には王冠マークと黄色帯が表示されます。

| 登録,済一覧 |        |               |         |           |  |
|--------|--------|---------------|---------|-----------|--|
|        | 活動年度 ◊ | 登録日 ♀         | 区分 \$   | 企業名/進学先 ◊ |  |
|        | 2024   | 2025/02/21(金) | 進学(大学院) | 國學院大學     |  |

③[進学・その他]の登録内容を修正する場合は、就職活動報告選択画面の報告欄[編集]を クリックし、就職活動報告の手順⑬(P.23)以降を参考に登録をしてください。

| 活動状況 ♀ | 活動状況 ◇ 登録者 ◇ |                     | 報告 |
|--------|--------------|---------------------|----|
|        | 若木 花子        | 2025/03/08(土) 12:01 | 編集 |